# Lesson4 Wordでちらしを作成しよう

## 完成版の確認

このレッスンでは、作品の展覧会を告知するちらしを作成します。 写真を大きく配置して、作品の良さが伝わり、見た人に来場してもらえるちらしにしましょう。

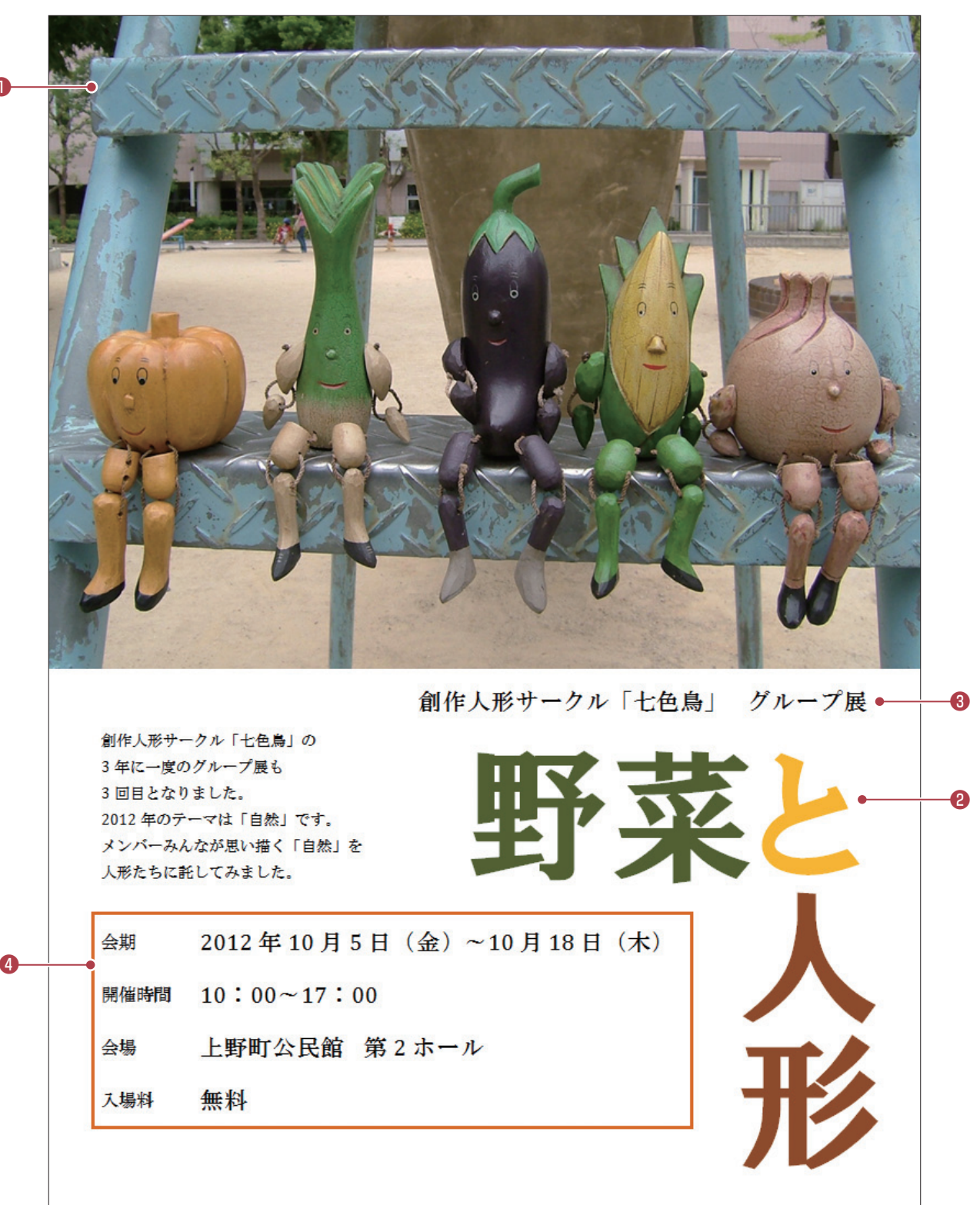

#### ●自分が撮影した写真の挿入

自分がデジタルカメラで撮影した写真を挿入することで、自分だけのオリジナル作品になります。 また、写真は「**文字列の折り返し**」を設定することで、文書内の自由な位置に配置できます。

#### ②自由な位置に文字を追加できる「テキストボックス」

文書に文字を配置するには、文書上に直接入力するのが基本ですが、「テキストボックス」を使うと 文書内の自由な位置に文字を追加できます。また、文字は横書きだけでなく、縦書きにすることも できます。

#### ③イメージに合わせてすぐに変更できる「テーマのフォント」

「テーマのフォント」を使うことで、作りたい作品のイメージに合ったフォントに変更できます。

#### ④データを整列できる「表」

「表」の機能を使って、会期や開催時間を記載します。

表のセルには、色を付けたり、罫線の種類や太さを変更したりして装飾できます。また、罫線は非 表示にすることもできます。

### 🧾 ちらしの作成

ちらしを作成するときは、どのような目的で使用するのかを考慮するとよいでしょう。会場の掲示板に貼らせてもらう 場合、A4サイズくらいが見やすく、写真などを入れても、適度なインパクトが出せます。 そのほかに、間違った情報を載せないように気を付けます。ちらしは人を集めるのが目的です。間違った情報を掲

載してしまうと、ちらしを見た人が混乱してしまい、今後のイベントにも足を運んでもらえなくなるかもしれません。ちら しができあがったら何人かに確認してもらい、見やすいものができあがったか、内容に間違いがないかなどを、必ず 確認しましょう。

## 文書の新規作成

2

Wordを起動すると、新しい文書が開かれます。 Wordを起動しましょう。

1 🚱 (スタート)をクリックします。

**2《すべてのプログラム》**をクリックします。

⑧《Microsoft Office》をクリックします。

**④** 《Microsoft Word 2010》をクリックします。

5 Wordが起動し、新しい文書が開かれます。

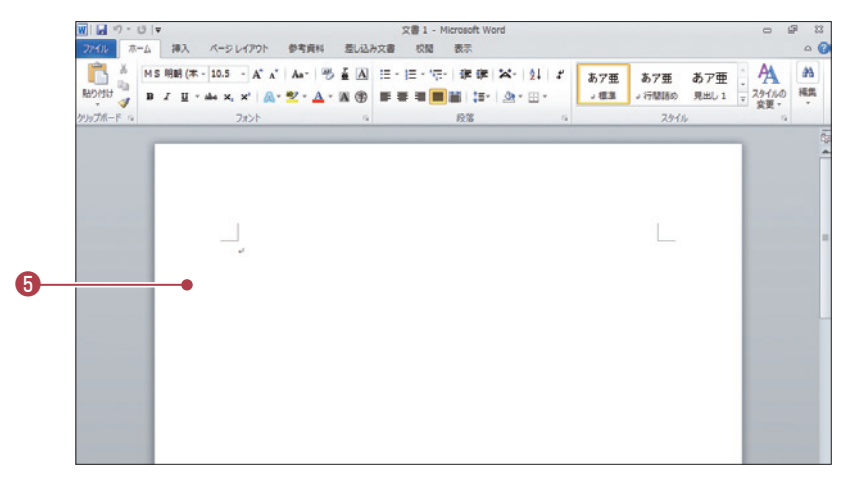

参考学習1

1

2

3

5

6

7

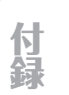